## **Scheduled Emails Report**

Last Modified on 11/24/2021 1:09 pm EST

The **Scheduled Emails** report includes icons that allow you to edit the email content, preview the list of recipients, change the scheduled date/time and delete scheduled emails.

This report can be accessed from the Scheduled Emails alert on the Executive Dashboard or in the Reports (menu) > Find Reports > Email/Text/Marketing (left menu) > Recommended (tab) > Emails - Scheduled.

| Scheduled Emails                                                             |        |   |   |                |              |                |                            |                        |                |            |
|------------------------------------------------------------------------------|--------|---|---|----------------|--------------|----------------|----------------------------|------------------------|----------------|------------|
| ← RETURN<br>Emails scheduled using the "Send Later" button are listed below. |        |   |   |                |              |                |                            |                        |                |            |
| View 1                                                                       | 3 of 3 |   | 8 | Print 🗳 Export | Ø Refresh    |                |                            |                        |                |            |
|                                                                              |        |   |   | Current Status | # Recipients | Email Type     | Email Subject              | Date/Time<br>Scheduled | Date/Time Sent | User ID    |
|                                                                              |        |   |   | Search         | Search       | Search         | Search                     | Search                 | Search         | Search     |
|                                                                              | ٢      | 1 | Î | Scheduled      | 218          | Email Families | Holiday Hours              | 1/1/2022 09:00 AM      |                | HBarnhardt |
|                                                                              | ٢      | 1 | 1 | Scheduled      | 218          | Email Families | Bring a Friend             | 12/1/2021 09:00 AM     |                | HBarnhardt |
|                                                                              | ٢      | 1 | T | Scheduled      | 9            | Email Families | Thanksgiving Holiday Hours | 11/25/2021 09:00 AM    |                | HBarnhardt |

For more information on scheduling emails see our Help Article Schedule an Email - Send Later.

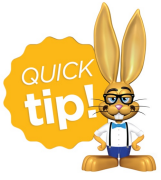

Save this as a frequently used report! Click the heart (icon)  $\bigcirc$  next to a report name, the heart will change to red  $\bigcirc$  and the report will be listed under the *Reports* (menu) > *My Reports* for quick and easy access!